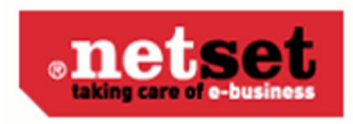

## Manual 2-faktors autentisering

## Start

Logga in i admindelen som vanligt, klicka på "Min Profil" i vänstermenyn.

Ladda ner Google Auhtenticator eller Authy på din smartphone. Aktivera denne enligt instruktioner och fotografera sedan QR koden i "Min Profil" i shoppen. Koden du får tillbaka skall skrivas in i fältet "Kod".

Glöm inte att trycka "Aktiv" och Spara. Logga därefter ut.

| Klart.                                                                                                    |                                                                                                    |                       |  |  |
|----------------------------------------------------------------------------------------------------|----------------------------------------------------------------------------------------------------|-----------------------|--|--|
| E-tailer adminis                                                                                                   | stration                                                                                                    |                       |  |  |
| = Order<br>= Produkter                                                                                             | Min profil / Min profil                                                                                                    |                       |  |  |
| » Profileringar                                                                                                    | Min profil                                                                                                    |                       |  |  |
| <ul> <li>Kategorier</li> <li>Brislooker</li> </ul>                                                                 | Redigera                                                                                                    |                       |  |  |
| » Användare                                                                                                    | Användarnamn                                                                                                    | kalon                 |  |  |
| » Dokument                                                                                                    | Lösenord                                                                                                    |                       |  |  |
| * Finansiering                                                                                                    | Upprepa lösenord                                                                                                    |                       |  |  |
| » Offerter                                                                                                    | Roller                                                                                                    | admin, public, seller |  |  |
| » Tävlingar                                                                                                    | Tvåfaktorsautentisering                                                                                                    |                       |  |  |
| » Importer                                                                                                    | Aktiv                                                                                                    |                       |  |  |
| <ul> <li>Statistik</li> <li>Vilkor</li> <li>Inställningar</li> <li>Min profil</li> <li>Did Marfitziking</li> </ul> | Yddators-sudentsering identifiere entydiget en ankindere men tydig av en kombination av vå olika obei. I vårt tall bestå denna av ankindarman myllösenore (någet som ankinderen känner till) samt en tidsbaserad kod (vilken endast ankindaren kan<br>generena). Detta innebår att anvikidmannen och kösenord i sig inte ricker för att logga in och dismed erblyös att säkkerhet fåll intoggringsupgritterna skulle fåla i srätta hander.<br>För stit kurna använda denna funktionalitet krävs att användaren är utrustad med en klistet. Rekommenderade klienter för mobiltelefoner är "Google Authenticator" eller "Authy".<br>När funktionen ska aktiveras, använd klienten och skanna den visad QR-koden. Kliska särefter i krysrustan och fyll i den genererade koden som klienten tillhandahliller i fäktet nedan. När du kliskar spara kommer QR-koden att försvinna och<br>tvåfatorsautentisering är aktiverad vid etterföljande inloggning (under förustättning av koden har fylts i korrekt). |                       |  |  |
| <ul> <li>av aternorsagire</li> <li>Lopgi in kind</li> <li>Til shoppen</li> <li>Lopgi ut</li> </ul>                 | QR-kod för scanning<br>Kod                                                                                                    |                       |  |  |
|                                                                                                    | Spara & stäng Stäng                                                                                                    | Soara                 |  |  |
|                                                                                                    | Chronin Comp                                                                                                    |                       |  |  |

## Ny inloggning

Vid nästa inloggning så loggar du in som vanligt:

| Logga in       |  |
|----------------|--|
| Användarnamn * |  |
| Lösenord *     |  |
| Logga in       |  |
| Autoinloggning |  |
| • Ny kund      |  |

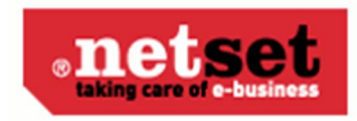

för att sedan få frågan om tvåfaktorskoden:

|                                            | Var vänlig ange kod för tvåfaktorsautenticering |
|--------------------------------------------|-------------------------------------------------|
| Logga in<br>Kod för tvåfaktorautentisering |                                                 |
| *                                          |                                                 |
| <ul> <li>Ändra användare</li> </ul>        |                                                 |

Kolla i Authenticator eller Authy vilken kod som gäller för tillfället. Knappa in och du är inloggad.

## Skrapkoder

När man har loggat in kan man hämta ut "skrapkoder". Dvs ett antal engångskoder som kan användas vid behov.

| Min profil / Min profil   |                       |  |  |
|---------------------------|-----------------------|--|--|
| Min profil                | Min profil            |  |  |
| Redigera                  | adigena               |  |  |
| Användarnamn              | kalon                 |  |  |
| Lösenord                  |                       |  |  |
| Upprepa lösenord          |                       |  |  |
| Roller                    | admin, public, seller |  |  |
| Tvåfaktorsautentisering   |                       |  |  |
| Aktiv                     |                       |  |  |
| QR-kod för scanning       | Visa ?                |  |  |
| Skrapkoder                | Visa 3                |  |  |
| Generera nya skrapkoder   | Visa 🕐                |  |  |
| Kod                       |                       |  |  |
| Spara & stăng Stăng Spara |                       |  |  |

Detta gör man återigen i Min profil. Hämta ny kod från Authenticator eller Authy och fyll i den i Kod. Tryck sedan Visa skrapkoder.

Det är en bra idé att spara/skriva ut dessa skrapkoder då de är din säkerhet för att komma in igen i lösningen. Om du tappar bort eller blir bestulen på din telefon är dessa din enda möjlighet att skapa en ny inloggning till dig själv. Du behöver minst två tillgängliga koder, en för att logga in och en för att skapa skrapkoder.